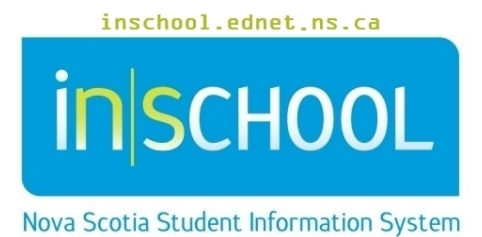

# Nova Scotia Public Education System

## Services Data in TIENET

## User Guide

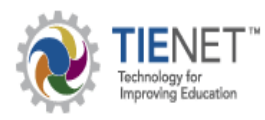

Revision Date: November 20, 2020

## **Services Data in TIENET**

| 1 | SER\ | VICES DATA                      | 3 |
|---|------|---------------------------------|---|
|   | 1.1  | ACCESSING STUDENT SERVICES DATA | 3 |
| 2 | ADD  | AND EDIT STUDENT SERVICES DATA  | 3 |
|   | 2.1  | ADDING SERVICES DATA            | 4 |
|   | 2.2  | EDITING SERVICES DATA           | 5 |

(Note: Student names appearing in this document are fictitious names)

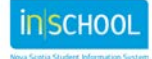

## **1. SERVICES DATA**

Services Data entries in TIENET can be created from 2 sources. When a **Referral for Services** document is **completed and finalised** for a student, a Services Data entry is automatically created. To **manually** enter service data for a student, search for a student from the **Search** link at the top of the home page or from your My Students Case Load. New Services Data cannot be created if a current entry for the same service already exists and has not yet been Discontinued.

### **1.1 ACCESSING STUDENT SERVICES DATA**

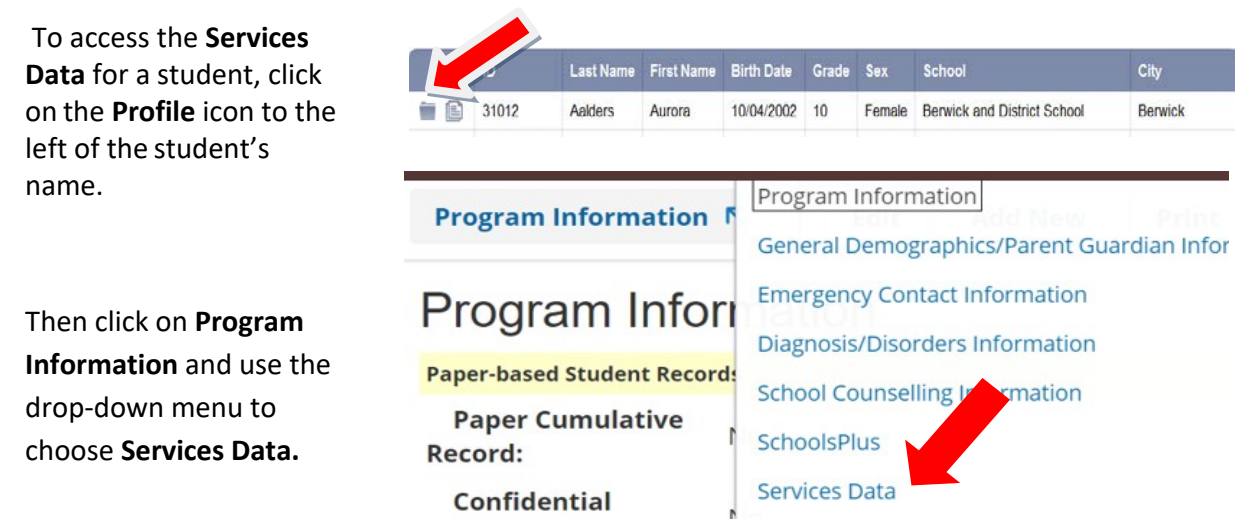

## 2 ADD AND EDIT STUDENT SERVICES DATA

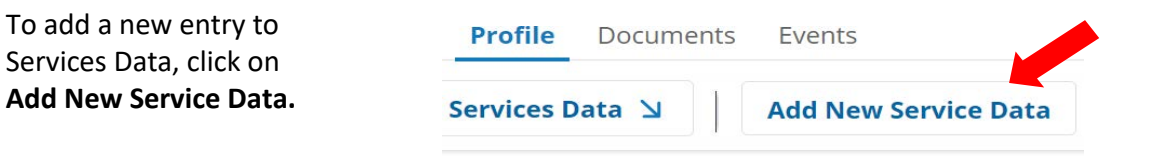

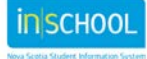

## **Services Data in TIENET**

User Guide November 20, 2020

### 2.1 ADDING SERVICES DATA

When completing the Services Data entry, the red fields are required. First, select the Service Name from the drop-down menu.

| 💪 Acadi 🛛 📑 Interv | (none)                                                                                             | - |
|--------------------|----------------------------------------------------------------------------------------------------|---|
| ← → C 💼            | APSEA Services /DHH                                                                                | l |
| 🔢 Apps 🔺 Bookm     | APSEA Services/BVI                                                                                 | l |
|                    | Assistive Technology Services                                                                      | l |
| TIEN               | Autism Specialist Services                                                                         | l |
|                    | Behaviour Intervention Teacher Support                                                             | l |
|                    | Behaviour Consultant/Specialist                                                                    | l |
| Editing Profile    | EAL Services [English as Additional Language exclude Int'l Prog. students]                         |   |
|                    | External Agency:                                                                                   |   |
| Accept C           | Enrichment                                                                                         |   |
| _                  | FAL Services [French as Additional Language for allophone students excluding those in Int'l Prog.] |   |
| Sorvic             | Homebound Teaching/Tutoring                                                                        |   |
| ·                  |                                                                                                    |   |

### Indicate the Service Type as Direct or Indirect Service

(Direct - professional working face-to-face with student and Indirect - professional consultation, not face-to-face with student). The **Service Referral Date** is optional if you are manually adding a service. (When a **Referral for Services** document gets completed it will automatically enter the Service Referral Date). Select

| Accept Changes Cancel Editing |          |                                                                                        |
|-------------------------------|----------|----------------------------------------------------------------------------------------|
| Services Data Management      |          |                                                                                        |
| Service Name                  | (none)   |                                                                                        |
| Service Type                  | (none) 💌 | Direct service - professional working fac<br>Indirect service - professional consultat |
| Service Referral Date         |          |                                                                                        |
| Service Status                | (none)   |                                                                                        |
| Status Effective Date         |          |                                                                                        |
| Service Created At            |          |                                                                                        |
| Service Notes                 |          |                                                                                        |
| Accept Changes Cancel Editing |          |                                                                                        |

the **Service Status** (Referred, Waiting for Service, and enter the **Status Effective Date**. **Service Created At** will be automatically entered. There is a **Service Notes** text box which is optional. Once all the required fields are completed click **Accept Changes**.

Services Data in TIENET

User Guide November 20, 2020

### **2.2 EDITING SERVICES DATA**

|                                        | Profile Documents Events        |                                                          |                  |                 |                       |                     |                    |  |
|----------------------------------------|---------------------------------|----------------------------------------------------------|------------------|-----------------|-----------------------|---------------------|--------------------|--|
| To edit an existing Service Data       | Services Data 🛛 Add New Service |                                                          | e Data           | Print           |                       |                     |                    |  |
| entry, click on the <b>pencil icon</b> | Services Data for Student:      |                                                          |                  |                 |                       |                     |                    |  |
| beside the service.                    |                                 | Service                                                  | Service<br>Other | Service<br>Type | Service<br>Created At | Service<br>Ref Date | Ser                |  |
|                                        | Q 🖊                             | Learning Centre Programming<br>[50% of time, or greater] |                  |                 |                       | 10/27/2020          | Refe               |  |
|                                        | <b>/</b> 🗸                      | Behaviour Consultant/Specialist                          |                  | Direct          |                       | 09/24/2020          | Refe               |  |
|                                        | Q 🖊                             | Resource Programming                                     |                  | Direct          |                       |                     | Rec<br>Pare<br>Adv |  |

Change or update information in the Service Data entry and then Accept Changes when complete.

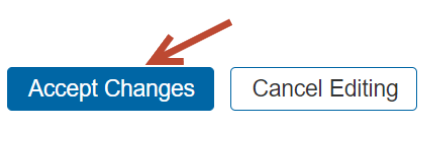

Services Data Management